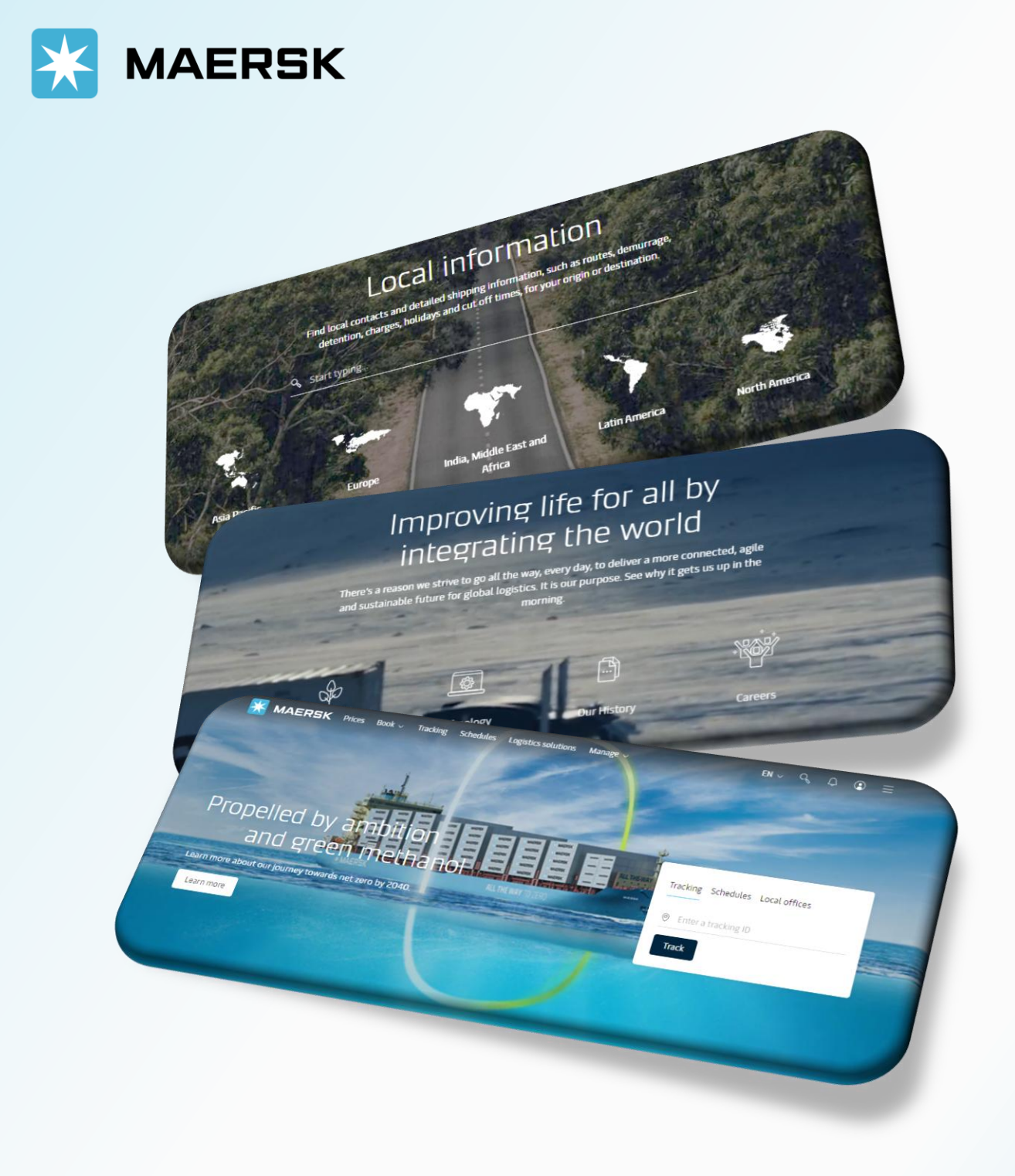

WEBSITE MAERSK.COM WELCOME TO OUR WEBSITE GUIDANCE

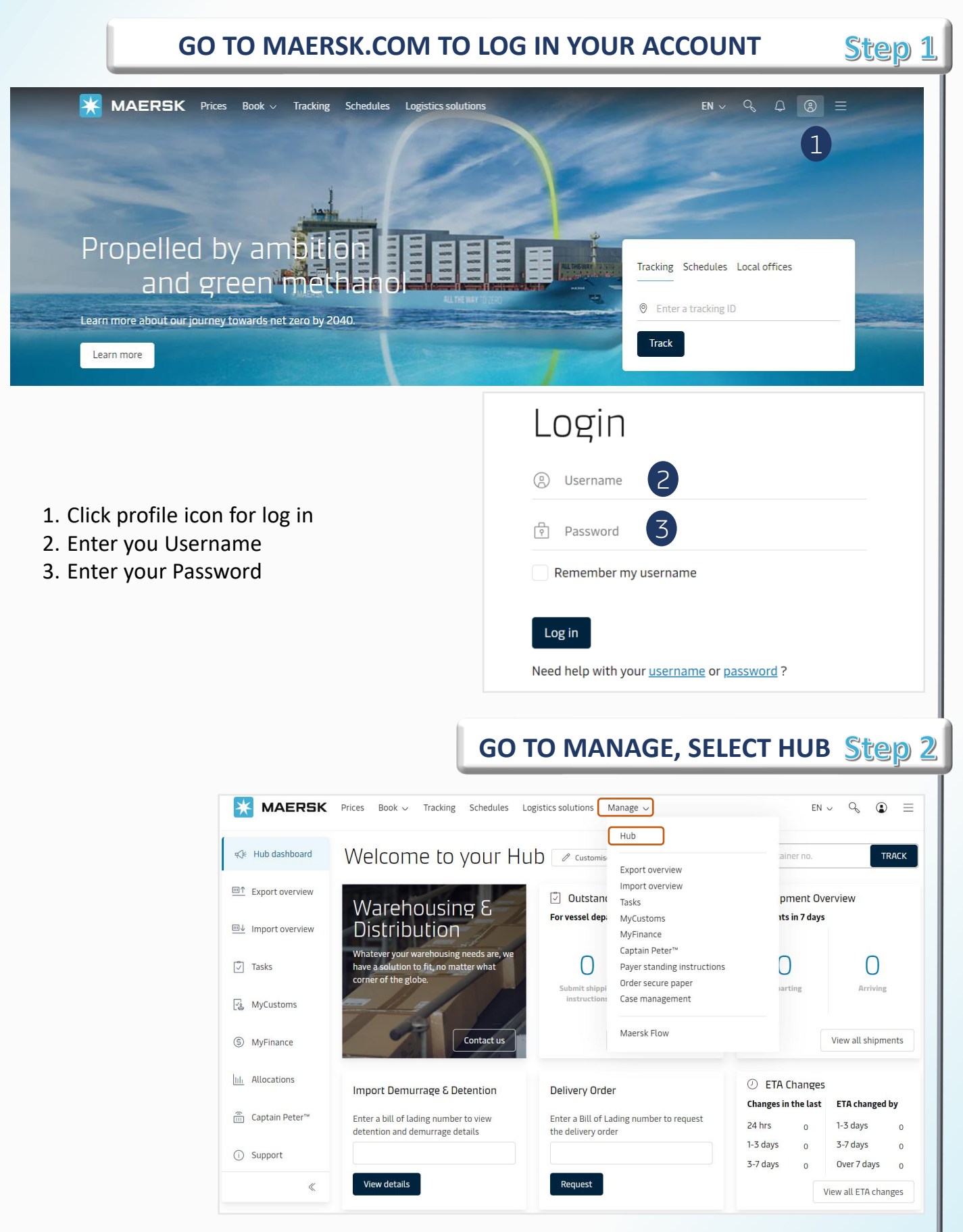

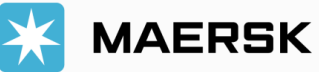

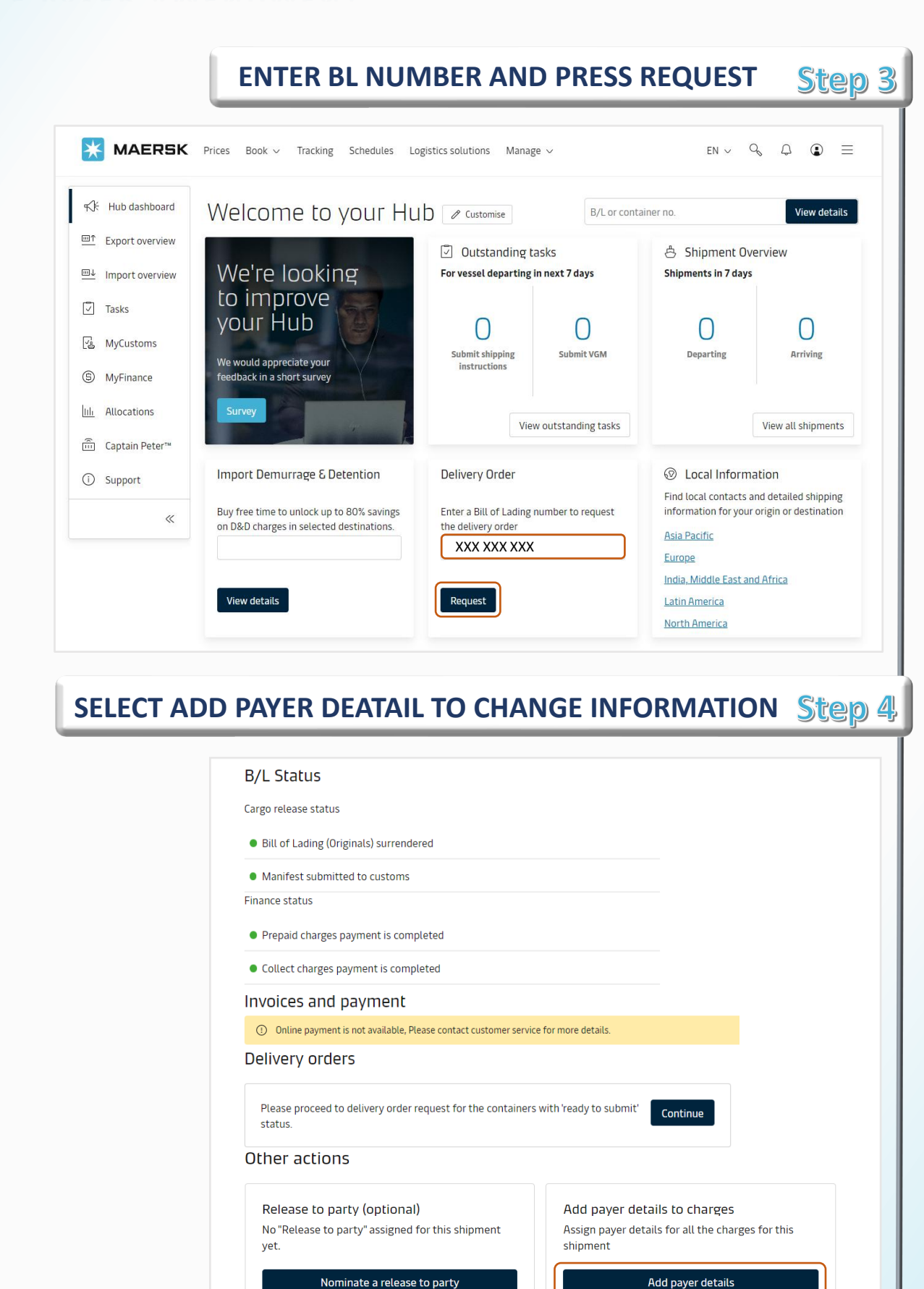

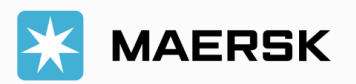

## WEBSITE INSTRUCTION

|                                                                                                    | () (                                             |                                 |                                  |              |
|----------------------------------------------------------------------------------------------------|--------------------------------------------------|---------------------------------|----------------------------------|--------------|
| Β/ΙΠΟ. ΧΧΧΧΧΧΧΧ                                                                                                    | XX                                               |                                 |                                  |              |
| mport charges and payer deta<br>Change / Assign payer to charge types                                              | ils                                              |                                 |                                  |              |
| 1 of 4 selected     Change / assign a payer t                                                                      | to selected $\checkmark$                         | Invoice reference<br>(Optional) | Enter reference for this shipmen | t            |
| Charge types                                                                                                    | Payer Details                                    |                                 |                                  | Pri          |
| Collect charges                                                                                                    |                                                  |                                 |                                  |              |
| Container Protect Essential                                                                                        | ABC COMPANY                                      | *******101                      |                                  | VND 5,500,00 |
| Documentation fee - Destination                                                                                    | ABC COMPANY<br>Update Payer                      | *******101                      |                                  | VND 850,00   |
| Import Demurrage & Detention charges                                                                               |                                                  |                                 |                                  |              |
| Import Demurrage                                                                                                   | ABC COMPANY                                      | *******101                      |                                  | Not availat  |
| Import Detention                                                                                                   | ABC COMPANY<br>Update Payer                      | *******101                      |                                  | Not availab  |
| ① Please check that the payers for Import Demur                                                                    | rage & Detention is updated correctly.           |                                 |                                  |              |
|                                                                                                    |                                                  |                                 |                                  |              |
| I agree to the <u>terms and conditions*</u> for pri<br>locations                                                   | ce/rate information.                             |                                 |                                  |              |
| The price displayed is initial estimate for the charges<br>/our invoice may contain additional local tax or charge | applicable to this shipment.<br>s if applicable. |                                 |                                  |              |
|                                                                                                    |                                                  |                                 |                                  | Subm         |
|                                                                                                    |                                                  |                                 |                                  |              |
|                                                                                                    |                                                  |                                 |                                  | <u>a</u> r   |
|                                                                                                    | CLICK SEARCH                                     | AND ADD N                       | EW PAYER                         | Step         |
|                                                                                                    |                                                  |                                 |                                  |              |

Import Detention
 Please check that the payers for Import Demurrage & Detention is updated correctly.

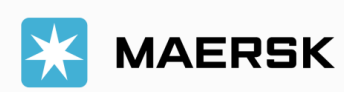

| SEARCH BY CUSTOMER COD                                                                                                    |             |   |
|----------------------------------------------------------------------------------------------------|-------------|---|
| Select payer       Image: Select payer       Image: Select payer                                                                                                    | ×           | ( |
| You can search a release to party by their trading name and address or cus                                                                                                    | tomer code  |   |
| 438xxxxxxx                                                                                                    |             |   |
| Trading name Country                                                                                                    |             |   |
| Trading name  © Country                                                                                                    |             |   |
| SEARCH BY COMPANY NAME                                                                                                    | Search      |   |
| SEARCH BY COMPANY NAME                                                                                                    | Search      |   |
| SEARCH BY COMPANY NAME<br>Select payer<br>I Favourites Q Search                                                                                                    | Search      |   |
| SEARCH BY COMPANY NAME Select payer INFORMATION Select payer INFORMATION Select payer INFORMATIO | Search<br>× |   |
| SEARCH BY COMPANY NAME Select payer INFORMATION Select payer INFORMATION Select payer INFORMATIO | Search<br>× |   |
| SEARCH BY COMPANY NAME         Select payer         Image: Trading name         Or         Trading name                                                                                                    | Search<br>× |   |
| SEARCH BY COMPANY NAME  Select payer  Select payer  Favourites Search You can search a release to party by their trading name and address or cus Customer code Customer's code Trading name Country XYZ COMPANY VIETNAM                                                                                                    | Search<br>× |   |
| SEARCH BY COMPANY NAME  Select payer  Favourites Select payer  Favourites Select payer  Select payer Select payer  Select payer  Select payer  Select payer  Select payer  Select payer  Select payer  Select payer  Select payer  Select payer  Select payer  Select payer  Select payer Select payer  Select payer Select payer  Select payer  Select payer  Select payer  Select payer  Select payer Select payer Select payer Sele | Search<br>× |   |

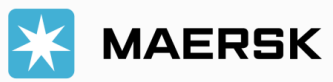

| Select payer                                                                     |                   |                         |                          | 2                    |
|----------------------------------------------------------------------------------|-------------------|-------------------------|--------------------------|----------------------|
| 🕑 Favourites 🔍 🔍                                                                 | Search            |                         |                          |                      |
| You searched for: "XYZ COM                                                       | PANY"             |                         |                          |                      |
| XYZ COMPANY<br>******XXX<br>XYZ STREET, WARD X<br>DISTRIC 456, HO CHI<br>Vietnam | YZ,<br>MINH CITY, |                         |                          |                      |
| Back to search                                                                   |                   |                         |                          | Confirm              |
| СН                                                                               | ECK INFOR         |                         | ND CLICK SUBN            | /IT <mark>Ste</mark> |
|                                                                                  |                   |                         |                          |                      |
| Import Demurrage & Detention char                                                | jes               |                         |                          |                      |
| Import Demurrage                                                                 | XYZ COMPANY       |                         | *******380 <u>Change</u> | Not av               |
| Import Detention                                                                 | ABC COMPANY       | ******446 <u>Change</u> |                          |                      |
|                                                                                  |                   |                         |                          | Not av               |

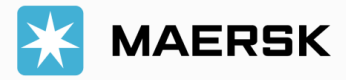